## Informes de datos de pacientes

| ORACLE                                | RDC Onsite                                                                 |                                                                |         |                                        |
|---------------------------------------|----------------------------------------------------------------------------|----------------------------------------------------------------|---------|----------------------------------------|
| ome Casebooks Revi                    | ew Reports                                                                 |                                                                |         |                                        |
|                                       |                                                                            |                                                                |         | Logged in as R                         |
|                                       |                                                                            |                                                                |         |                                        |
| ports                                 |                                                                            |                                                                |         |                                        |
| earch                                 |                                                                            |                                                                |         |                                        |
|                                       | Job Name En la ficha F<br>seleccione M<br>Show Jobs Al<br>Geo de paciente) | Reports (Informes),<br>New Patient Data<br>vo informe de datos |         |                                        |
| eport Jobs<br>New Patient Data Report | New Blank Casebook Report                                                  |                                                                |         |                                        |
| b Name                                | Start Time                                                                 | End Time                                                       | Status  | View Report                            |
| 46438                                 |                                                                            |                                                                | STOPPED | \\camocp01\users\psde\rdc4\o346438.pdf |
| 16437                                 |                                                                            |                                                                | STOPPED | \\camocp01\users\psde\rdc4\o346437.pdf |
| 6436                                  |                                                                            |                                                                | STOPPED | \\camocp01\users\psde\rdc4\o346436.pdf |
| 6435                                  |                                                                            |                                                                | STOPPED | \\camocp01\users\psde\rdc4\o346435.pdf |
| 6434                                  |                                                                            |                                                                | STOPPED | \lcamocp01\users\psde\rdc4\o346434.pdf |
| 0-020 346433                          | 06-Aug-2010 13:50:04                                                       | 06-Aug-2010 13:50:07                                           | SUCCESS | \lcamocp01\users\psde\rdc4\o346433.pdf |
| 0-019 346432                          | 06-Aug-2010 13:50:02                                                       | 06-Aug-2010 13:50:05                                           | SUCCESS | \lcamocp01\users\psde\rdo4\o346432.pdf |
| 0-018 346431                          | 06-Aug-2010 13:49:59                                                       | 06-Aug-2010 13:50:02                                           | SUCCESS | \lcamocp01\users\psde\rdo4\o346431.pdf |
| 0-017 346430                          | 06-Aug-2010 13:49:57                                                       | 06-Aug-2010 13:50:00                                           | SUCCESS | \lcamocp01\users\psdelrdc4\o346430.pdf |
| 0-016 346429                          | 06-Aug-2010 13:49:56                                                       | 06-Aug-2010 13:50:02                                           | SUCCESS | \lcamocp01\users\psde\rdc4\o346429.pdf |
| 0-015 346428                          | 06-Aug-2010 13:49:55                                                       | 06-Aug-2010 13:49:58                                           | SUCCESS | \lcamocp01\users\psde\rdc4\o346428.pdf |
| 0-014 346427                          | 06-Aug-2010 13:49:53                                                       | 06-Aug-2010 13:49:56                                           | SUCCESS | Vicamocp01\users\psdeirdc4\o346427.pdf |
| 0-013 346426                          | 06-Aug-2010 13:49:49                                                       | 06-Aug-2010 13:49:52                                           | SUCCESS | \lcamocp01\users\psde\rdo4\o346426.pdf |
| 0-012 346425                          | 06-Aug-2010 13:49:47                                                       | 06-Aug-2010 13:49:51                                           | SUCCESS | \lcamocp01\users\psde\rdo4\o346425.pdf |
| 0-011 346424                          | 06-Aug-2010 13:49:46                                                       | 06-Aug-2010 13:49:49                                           | SUCCESS | \lcamocp01\users\psde\rdc4\o346424.pdf |
| 0-010 346423                          | 06-Aug-2010 13:49:46                                                       |                                                                | STOPPED | \lcamocp01\users\psde\rdc4\o346423.pdf |
| 0-009 346422                          | 06-Aug-2010 13:49:41                                                       | 06-Aug-2010 13:49:45                                           | SUCCESS | \lcamocp01\users\psdelrdo4\o346422.pdf |
| 0-008 346421                          | 06-Aug-2010 13:49:36                                                       | 06-Aug-2010 13:49:41                                           | SUCCESS | Vicamocp01/users/psde/rdo4/o346421.pdf |
| 0-007 346420                          | 06-Aug-2010 13:49:35                                                       | 06-Aug-2010 13:49:41                                           | SUCCESS | \lcamocp01\users\psde\rdc4\o346420.pdf |
| 0-005 346419                          | 06-Aug-2010 13:49:33                                                       | 06-Aug-2010 13:49:36                                           | SUCCESS | Vicamoco01/users/psde/rdc4/o346419.pdf |
| 0-005 346418                          | 06-Aug-2010 13:49:33                                                       | 06-Aug-2010 13:49:41                                           | SUCCESS | Vicamocp01/users/psde/rdc4\o346418.pdf |
| 0-004 346417                          | 06-Aug-2010 13:49:28                                                       | 06-Aug-2010 13:49:33                                           | SUCCESS | Vicamocp01/users/psde/rdc4/o346417.pdf |
| 0-003 346416                          | 06-Aug-2010 13:49:26                                                       | 06-Aug-2010 13:49:30                                           | SUCCESS | \lcamoco01\users\osde\rdo4\o346416.odf |

### Elaboración de un informe de datos de paciente

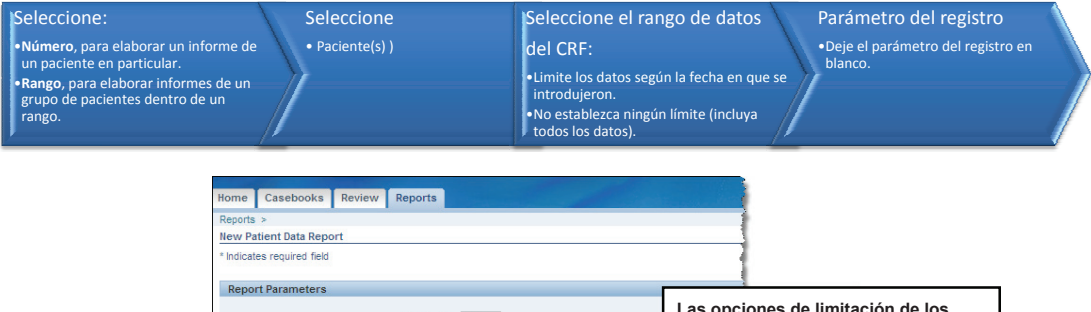

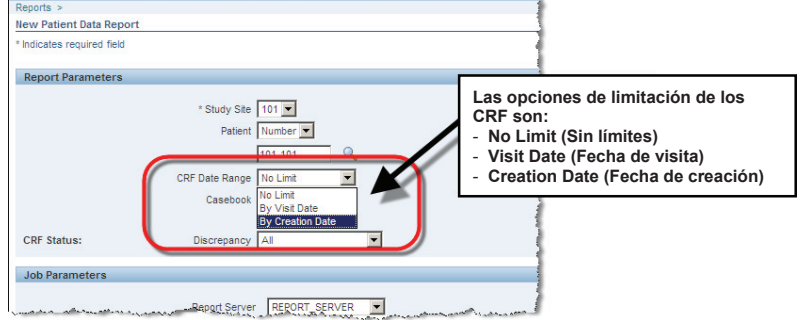

**Consejo:** El filtro CRF Date Range (Rango de fechas de CRF) es útil para revisar entradas de datos efectuadas en un período específico o para revisar una visita específica.

Nota: Solo puede ejecutar un informe de datos de un paciente (PDR, Patient Data Report) para los centros para los que tiene privilegios de acceso.

Elaboración de un informe de datos de paciente (continuación)

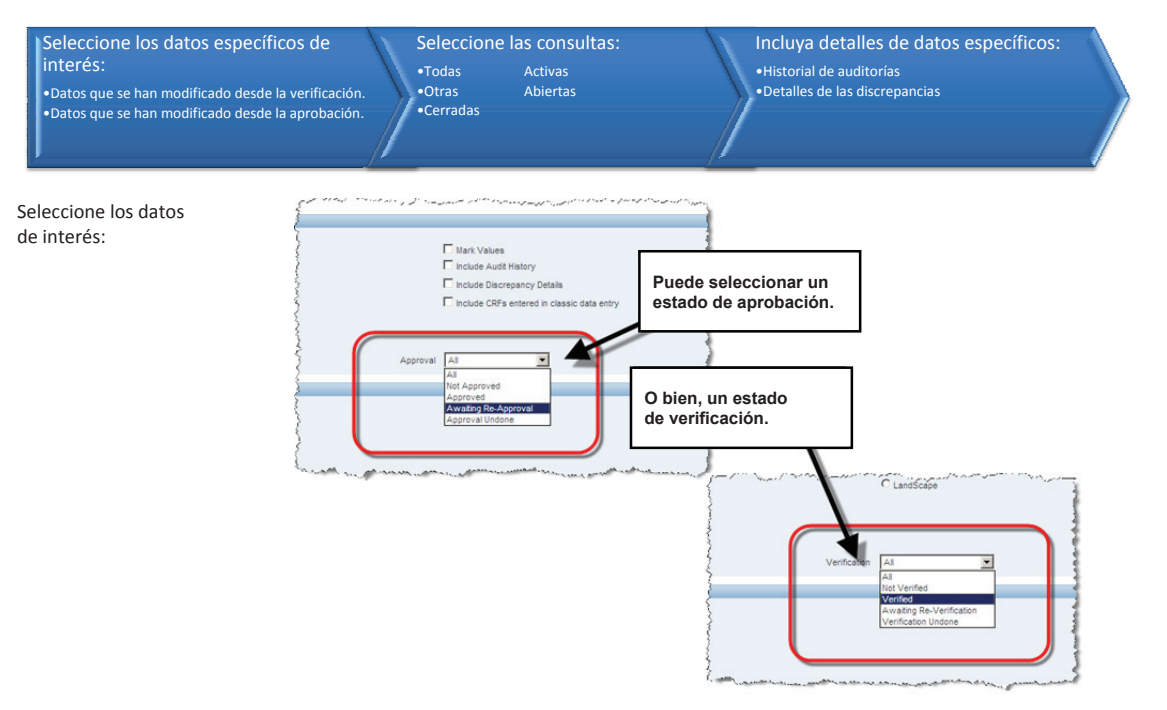

Elaboración de un informe de datos de paciente (continuación)

Seleccione las discrepancias y los detalles:

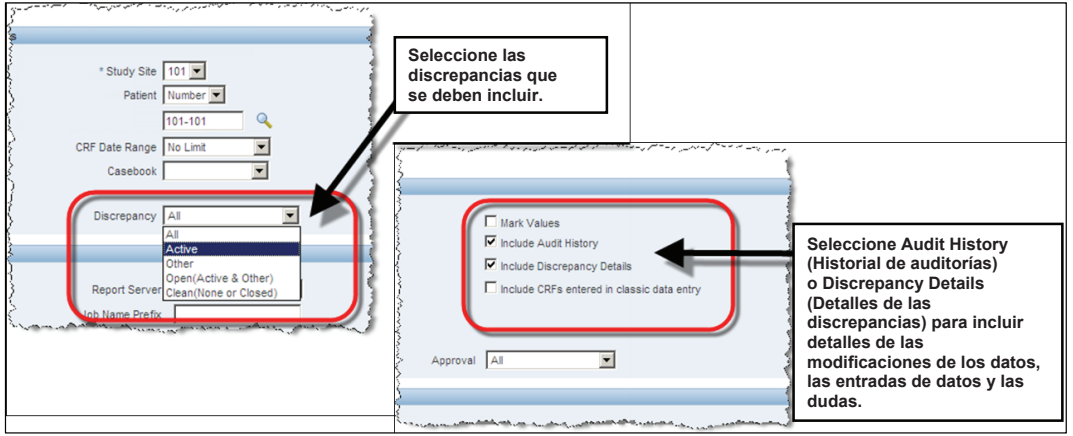

Ahora puede emitir el informe.

Cuando emita el informe, se le pedirá que confirme que desea generarlo.

Volverá a la ficha Reports (Informes), donde se agregan los detalles de las tareas del informe a la tabla de la parte inferior de la pantalla.

Cuando en la columna **Status** (Estado) de la tarea figure SUCCESS (CORRECTO), puede hacer clic en el vínculo de la columna **View Report** (Ver informe) para abrir el PDR.

### Detalles de creación de páginas

Si seleccionó **Audit Details** (Detalles de auditoría) en el informe de datos de un paciente, también verá la fecha de creación de las páginas de CRF.

Esta es la primera vez que se abrió la página y se introdujeron datos en una página.

Esto resulta útil para revisar cuándo se completó una entrada de datos en una página.

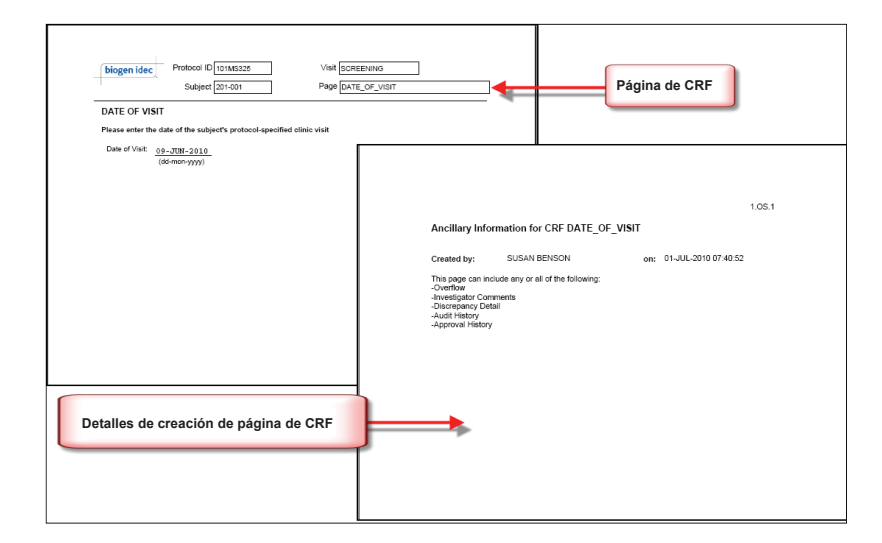

### Informe de registro en blanco

También se puede generar un informe de registro en blanco.

De este modo, se crea un registro impreso. El resultado del informe es similar al PDR, pero no se incluyen datos de pacientes.

**Nota:** Cuando el número de paciente se deja en blanco, se produce un informe genérico.

Consejo: El informe de datos de paciente y el informe de registro en blanco también pueden gestionarse directamente desde las páginas Home (Inicio), Casebooks (Registros) o Review (Revisión).

# Un registro en blanco genérico

• No incluye ningún dato ni información de encabezado.

Un registro en blanco específico de un paciente

 Incluye los detalles del paciente en los encabezados de los CRF, pero no incluye datos de la evaluación.

### Listados especiales

Algunos datos, como los eventos adversos, los medicamentos concomitantes y los tratamientos concomitantes, pueden repartirse entre varios CRF.

Los listados especiales le permiten revisar esta clase de datos en un formato fácil de usar que se puede ordenar de manera sencilla para encontrar una entrada específica y acceder directamente al CRF asociado.

Se puede acceder a los listados de varias maneras:

• Desde la ficha Home (Inicio)

| v                      |                                 |                      |
|------------------------|---------------------------------|----------------------|
|                        |                                 |                      |
|                        |                                 |                      |
| Patient Selection List |                                 |                      |
| Datient Search         |                                 |                      |
| - I duont sourch       |                                 |                      |
| Definition             |                                 |                      |
| Patients               |                                 |                      |
| Colort Detionts and    | Onen Detient Constantin         |                      |
| select Fatients and    | Open Patient Casebooks          | • 30                 |
| Select All Select None | Review Discrepancies            |                      |
| Select 🖧               | Review Entered CRFs             | ist Modified         |
|                        | Review Investigator Comments    | -May-2011 09:13:44   |
|                        | Generate Blank Casebook Report  | 0044 44400 57        |
|                        | Review MedDRA / ADVERSE_EVENT_S | -May-2011 14:08:57   |
|                        | Review MedDRA / CMED            | -May-2011 14:08:57   |
|                        | Review MedDRA / CNONDRUGTRT     | -May-2011 14:08:57   |
|                        | Review WHODRUG20 / CNONDRUGTRT  | -May-2011 14:09:02   |
|                        |                                 |                      |
|                        | 101-100                         | 22-Apt-2011 11.15.14 |
|                        | 101-107                         | 07-Apr-2011 16:10:07 |
|                        | 101-108                         | 22-Apr-2011 11:11:34 |
|                        | 101-109                         | 05-Apr-2010 10:57:31 |
|                        | . 101 110                       | 00 May 2011 14:08:57 |

### Listados especiales (continuación)

• Desde la ficha Casebooks (Registros)

| Pa         | tients:    | Previous          | 1-1 of 1 💌 Next 🕑                                                                                                    |     |             |     |
|------------|------------|-------------------|----------------------------------------------------------------------------------------------------|-----|-------------|-----|
| Sel        | ect Patie  | ents and          | Generate Patient Data Report                                                                                                    | Go  | Add Visit P | age |
| <u>Sel</u> | ect All    | elect None<br>Pat | Review Discrepancies<br>Review Entered CRFs                                                                                                    |     |             |     |
| Sel        | ect 💍      | Numb              | Generate Patient Data Report                                                                                                    | Inc | Exc         |     |
| Γ          | 1 <u>A</u> | 10 -10            | Generate Blank Casebook Report<br>Review MedDRA / ADVERSE_EVENT_S<br>Review MedDRA / CMED<br>Review MedDRA / CNONDRUGTRT<br>Review WHODRUG20 / CMED | 2   |             |     |
| C 4.5      | .3         |                   | Review WHODRUG20 / CNONDRUGTRT                                                                                                    |     |             |     |

• Desde la ficha Review (Revisión)

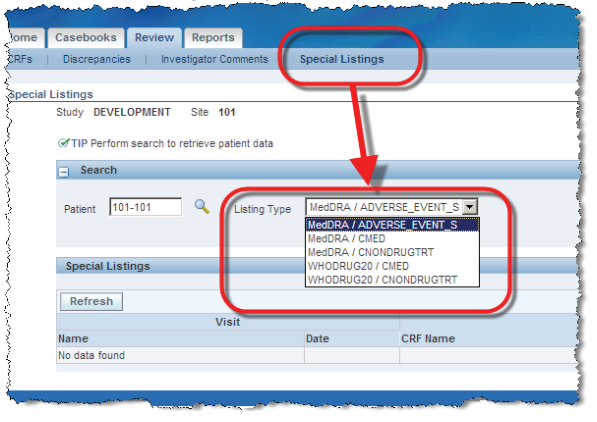

### Cierre del estudio

Pasados varios meses desde la finalización del estudio completo, cada centro recibirá un CD del centro de soporte de RDC. Este CD contendrá el informe completo en formato PDF de los datos de todos los sujetos que participaron en el estudio de ese centro.

Este CD se debe guardar con los archivos permanentes del centro.

Una vez que se confirma la recepción, el acceso de entrada del centro al estudio en RDC se elimina, y el modo de acceso de los usuarios del centro a RDC se cambia a **Read Only** (Solo lectura).

El modo de acceso Read Only (Solo lectura) permite a los centros seguir accediendo para revisar los datos del estudio en RDC. Sin embargo, los centros no tendrán derechos de entrada de datos.

### Transferencias de sujetos de RDC

En ocasiones, los sujetos necesitan transferirse a otro centro de estudios.

Para que esta transferencia se realice sin problemas, es importante informar al monitor del centro y a Biogen Idec lo antes posible.

Además, los centros deben asegurarse de que la entrada de datos y el manejo de dudas estén actualizados para el sujeto, así no se demora la transferencia del sujeto al nuevo centro.

El investigador principal (o el investigador responsable de revisar y aprobar los datos de CRF) también debe asegurarse de que se haya completado la capacitación de RDC y de que se haya solicitado el acceso al estudio antes de transferir al sujeto.

2102VON31 AJ-AsingQ 0.1V